## Bluetoothフレンドリーネームを書き換える方法

リネーム

音源端末に表示されるAMPの名称を書き換える機能です。

HOTELなど、近くに複数のAMPを設置するようなケースで接続先を分かりやすくご案内できます

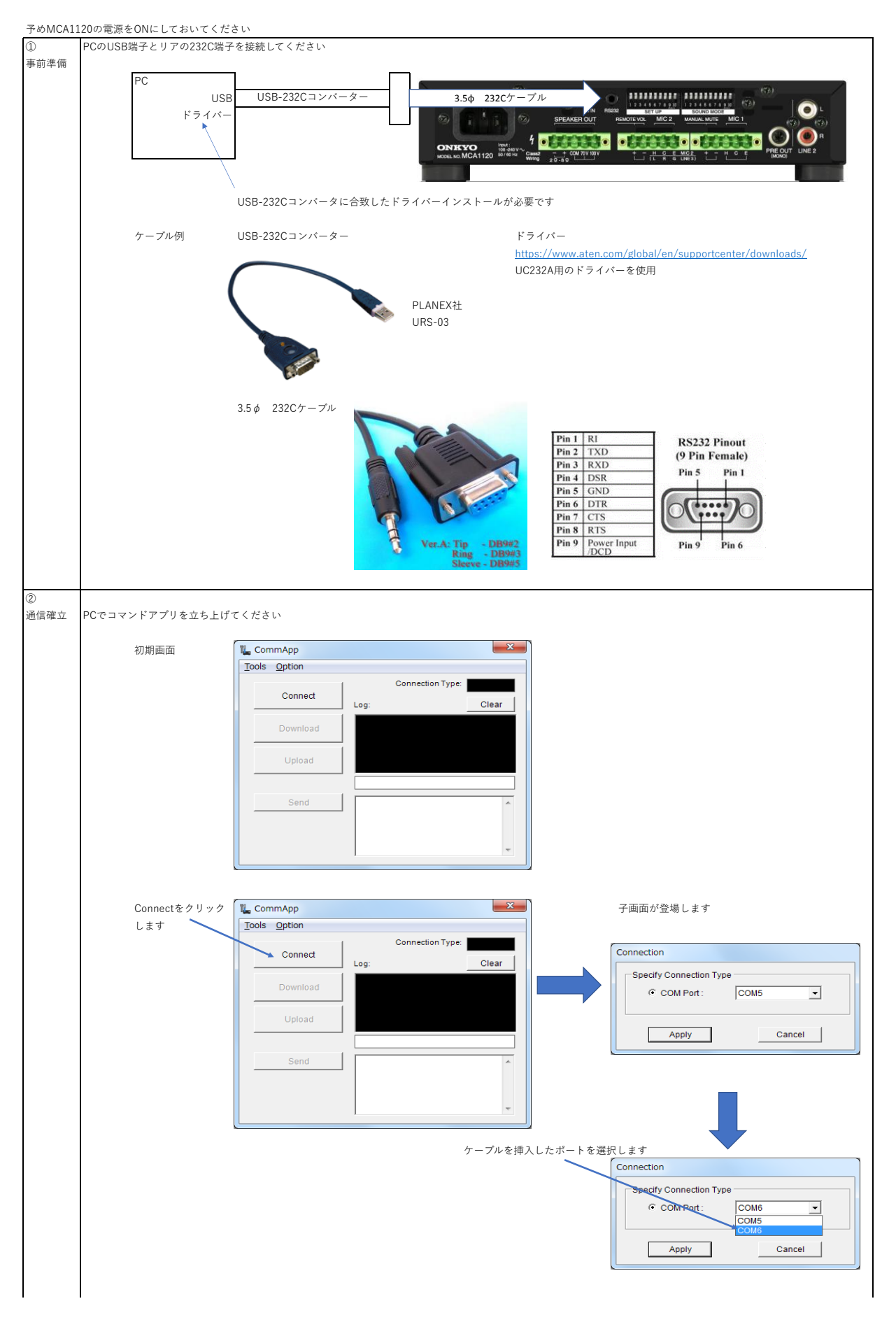

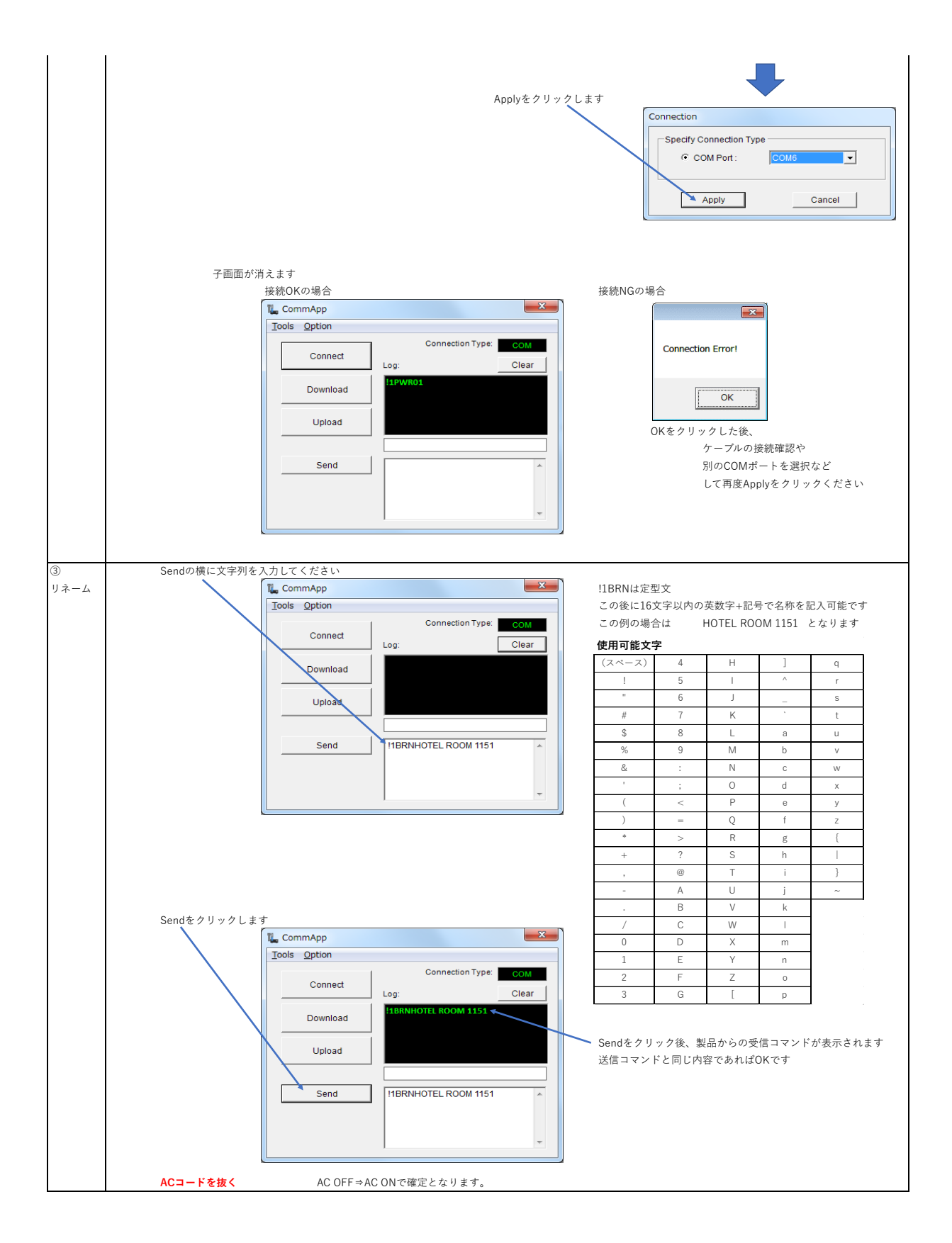

| 4                                                                |                                   |                                         |                                          |
|------------------------------------------------------------------|-----------------------------------|-----------------------------------------|------------------------------------------|
| 確認 Bluetoothペアリングを実施するとスマートホンやタプレット端末に設定した名前が登場しますので             |                                   |                                         | ミした名前が登場しますので                            |
|                                                                  | それを選択すると接続が確立されます                 |                                         |                                          |
|                                                                  |                                   |                                         |                                          |
|                                                                  | スマホ画面                             |                                         |                                          |
|                                                                  | 人名尔迪                              | HI                                      |                                          |
|                                                                  |                                   | ank 4G 12:26 7 8 100% 🔳                 |                                          |
|                                                                  | く設定                               | Bluetooth                               |                                          |
|                                                                  |                                   |                                         |                                          |
|                                                                  | Blueto                            | poth                                    |                                          |
|                                                                  | *sanoke                           | en"という名前で検出可能です。                        |                                          |
|                                                                  | 自分のテ                              | 自分のデバイスリネームした名称                         |                                          |
|                                                                  | HOTE                              | L ROOM 1151 ◆ 接続済み ()                   |                                          |
|                                                                  |                                   |                                         |                                          |
|                                                                  |                                   | のデバイス 影響                                |                                          |
|                                                                  | CLTO                              | 02074A                                  |                                          |
|                                                                  | CLTO                              | 19729.8                                 |                                          |
|                                                                  | CLTO                              | 02797A                                  |                                          |
|                                                                  | Apple V<br>deFiL d                | VatchをiPhoneとペアリングするには、Watch Appを<br>す。 |                                          |
|                                                                  |                                   |                                         |                                          |
| 設定戻し   上場出何時点のBluetoothネーム (Unkyo MCA1120 ******) ******は製品固有の番号 |                                   |                                         | 亏                                        |
|                                                                  | に戻すには工場出荷リセット操作の後、AC OFFを実施してください |                                         |                                          |
|                                                                  |                                   |                                         | <b>工場出荷リセット</b> :全ての設定を工場出荷時点の設定に戻す操作です。 |
|                                                                  |                                   |                                         | (注:Bluetoothネームを含めた全ての設定が工場出荷時点に戻ります)    |
|                                                                  |                                   |                                         | 電源ON状態で、BASS=最大、TREBLE=最大 、MASTER VOL=最小 |
| RUMBLANT UNC 1 1 1 1 1 1 1 1 1 1 1 1 1 1 1 1 1 1 1               |                                   | 7484                                    | に設定した後にSTANDBYボタンを長押しします。                |
|                                                                  |                                   |                                         | インジケータが赤点滅となったらボタンを離します。                 |
|                                                                  |                                   |                                         |                                          |
|                                                                  |                                   |                                         | らSTANDBYボタンを離す                           |
|                                                                  |                                   | 電源ボタンを5                                 | 沙以上押し続ける                                 |
|                                                                  | <b>"</b><br>最大                    | 最小                                      |                                          |
|                                                                  |                                   |                                         |                                          |